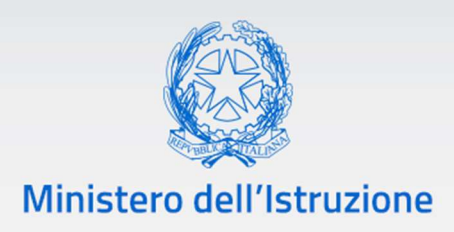

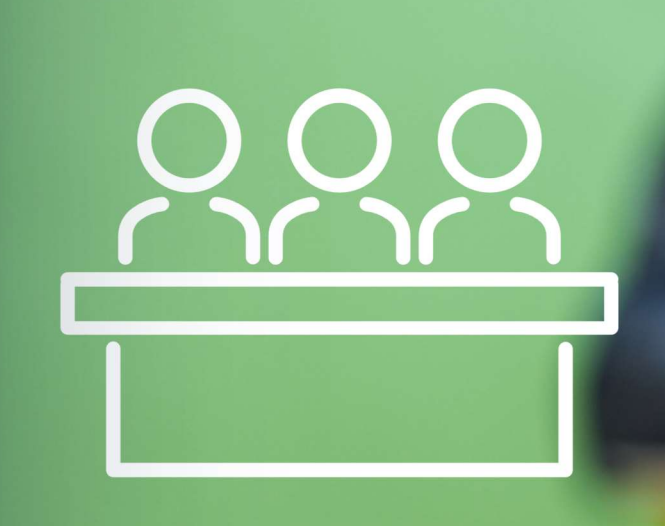

# Candidati Esterni Esami di Stato 2023

Come compilare e inoltrare la domanda

v. 1.0

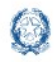

# Candidati Esterni Esami di Stato 2023

#### Indice

| 1 | Intro | duzione                     | 3    |
|---|-------|-----------------------------|------|
| 2 | Come  | e fare                      | 3    |
| 3 | Home  | e Page                      | 5    |
| 4 | Nuov  | a domanda (Dati candidato)  | 7    |
|   | 4.1   | Nuova domanda - Dati Esame  | 9    |
|   | 4.2   | Nuova domanda - Dati scuola | 12   |
|   | 4.3   | Nuova domanda - Documenti   | . 15 |
|   | 4.4   | Nuova domanda – Conclusione | 17   |
| 5 | Note  | finali                      | 19   |

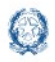

# Candidati Esterni Esami di Stato 2023

#### **1** Introduzione

La presente guida ha lo scopo di fornire le istruzioni operative per compilare ed inoltrare la domanda per l'Esame di Stato del secondo ciclo d'istruzione da parte dei candidati esterni.

#### 2 Come fare

Per accedere all'applicazione "Domande Candidati Esterni per l'Esame di Stato 2023" occorre cliccare sul pulsante "Accedi al servizio" situato in alto a destra dello schermo. Nella pagina è presente la timebar che evidenzia le date entro le quali sarà possibile inoltrare la domanda.

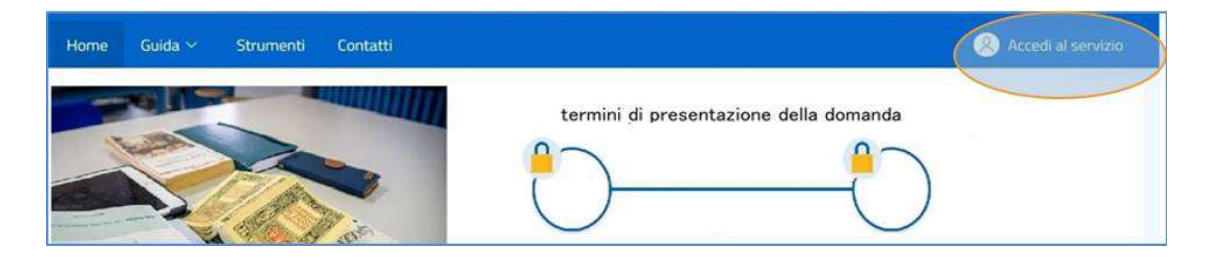

Al servizio si accede con l'utenza SPID (Sistema Pubblico di Identità Digitale), CIE (Carta d'Identità Elettronica) o eIDAS (electronic IDentification Authentication and Signature)

| Ministero dell'Istruzione |                     |                         |                                 |  |
|---------------------------|---------------------|-------------------------|---------------------------------|--|
|                           |                     | Logir                   | 1                               |  |
|                           | F                   | Regole di accesso dal   | 01/10/2021                      |  |
|                           | Username:           |                         | Username dimenticato?           |  |
|                           | Password:           |                         | Password dimenticata?           |  |
|                           |                     | ENTRA                   |                                 |  |
|                           |                     | OPPUR                   | E                               |  |
| (                         | Entra con Si        |                         | Approfondisci SPID              |  |
|                           | Cal Entra con       | ntesa                   | mondieri DE                     |  |
|                           | Elbacon             | TIM id                  |                                 |  |
|                           | Login with          | SHELTEN.                | n more about eIDAS              |  |
|                           | S ALIDE S           | piditalia               |                                 |  |
| 5                         | p±o√ (@ AgiD ≅<br>I | nfoCert ID              | Sei un nuovo utenter Registrati |  |
|                           |                     | roba Nil                |                                 |  |
|                           | •                   | ep a                    |                                 |  |
|                           | (                   | Namirial <sup>1</sup> D |                                 |  |
|                           | E                   | Name ID Apro            |                                 |  |
|                           |                     | legenel.infa            |                                 |  |

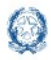

# Candidati Esterni Esami di Stato 2023

Al primo accesso, viene chiesto, attraverso la pagina di **Abilitazione al servizio Domanda candidati esterni**, di confermare o integrare i dati anagrafici, di residenza, indirizzo e-mail e recapiti telefonici.

Inoltre, è necessario effettuare la presa visione dell'informativa e l'accettazione delle condizioni generali del servizio.

|                                                                                                    | Dicos<br>Undocu<br>identită                                                                                                    | sa avrai bisogno?<br>mento di identită: puŏessere la pr<br>o il passaporto.<br>DTA BENE: fai attenzione che                                                                       | itente, la carta di<br>non sia scaduto!                                                                                                    | Leggi la mini guida                                                                                                    |
|----------------------------------------------------------------------------------------------------|----------------------------------------------------------------------------------------------------|----------------------------------------------------------------------------------------------------|----------------------------------------------------------------------------------------------------|----------------------------------------------------------------------------------------------------|
| Riepilogo dati registraz                                                                                                    | ione                                                                                                    |                                                                                                    |                                                                                                    |                                                                                                    |
| Codice fiscale                                                                                                    | Cognome                                                                                                    | Nome                                                                                                    | Data di nascita                                                                                                    | Sesso                                                                                                    |
|                                                                                                    |                                                                                                    |                                                                                                    |                                                                                                    | М                                                                                                    |
| <sup>2</sup> rovincia di nascita                                                                                                    | Comune dinascita /                                                                                                    | Stato Estero                                                                                                    |                                                                                                    |                                                                                                    |
| Contatti                                                                                                    |                                                                                                    | Talafana (Firca (calludar                                                                                                    | ,                                                                                                    |                                                                                                    |
| alunni.prova@istruzio                                                                                                    | ne.it                                                                                                    | Telefond (risso/cendiar                                                                                                    | 6)                                                                                                    |                                                                                                    |
| rimadi poter utilizzare "Don<br>ondizioni generali:                                                                                                    | nande Candidati Esterni" ê nei<br>Domanda candid                                                                                                    | cessario leggere la seguente inforr<br>Internativa au transmento de<br>Internativa au transmento de Sta<br>General di amitadone all'esame di Sta<br>Generalo 13 del bagolamento   | nativa ed accettare l'abilitazione al servi<br>I dan personali<br>10 conduzio del acondo ddo di laruzione<br>UE 578/2016)                                                                                                    | αю.                                                                                                    |
| II Unifican de l'Adruzione, în qua îtă<br>sco batici regiona îl competenți de la<br>d. Iga 13 aprile 2013, n. 6.2, recante<br>n. 107.<br>1. Tholare dei trattamento dei dat<br>II Tholare dei trattamento dei dat é | a or mo bre de los tramento (di acquito<br>domanda entine da parte del candida<br>"Nome in maleda di solutizzione e c<br>Il<br>Il Ullistato de l'Istruzione, con sede in | , andre a Winitarevo o a Tholarevo, desider<br>We skem i din die Altaministene Blezame<br>wr86astone delle competenze nel primo de<br>I Roma, presso Ma is di Mastevere, n. 16/a, | n mme informazioni su tradamiento seli dati person<br>19 Sato conclusivo del accondo della di Idaudone, a<br>19 Sato conclusivo del accondo della di Idaudone, a<br>19 od esanti di Stafa, a noma dell'articolo f, control<br>ente esendita le Sue funzioni per il tramite degli Uffici | an ne inambio de la prezentazione 29 l UMD<br>ande 20 lico colto di cui a la Indone 14 dei<br>1800 e 1811, leftera II, della legge 13 luglio 2015;<br>Sco batto Regiona I al send de la Direttivo dei – |

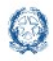

# Candidati Esterni Esami di Stato 2023

#### **3 Home Page**

Entrando nell'applicazione la home page mostra il menu principale e le infografiche che rappresentano, in maniera evidente e coerentemente al momento di utilizzo dell'applicazione stessa, la fase in corso con le date e gli orari di apertura e chiusura del servizio di Presentazione delle Domande Candidati Esterni.

| Ministero dell'Istruzione   |                        | <mark>8</mark>                 |
|-----------------------------|------------------------|--------------------------------|
| ARA Domande<br>Candidati Es | terni                  |                                |
|                             |                        |                                |
|                             |                        |                                |
| Apertura Presentaz          | ione Domanda           | Chiusura Presentazione Domanda |
| dalle ore OS                | 3:00                   |                                |
| Le tue domande              |                        |                                |
| Candidato                   | Identificativo domanda | Prima scuola scelta            |
|                             | 125                    |                                |
| Stato domanda               | Note                   |                                |
| 3 Restituita                |                        |                                |
|                             |                        |                                |

Il menu principale è composto dalle voci:

- Home: riconduce sempre alla pagina iniziale;
- Nuova Domanda: apre la funzione di inserimento della domanda;
- Assistenza: riconduce al form per richiedere assistenza sul servizio;
- Guida: consente di accedere alla guida ed alle FAQ di supporto alla compilazione della domanda.

Per procedere alla compilazione di una domanda occorre andare alla voce di menu Nuova Domanda.

In corrispondenza di una domanda già inserita sono visualizzati i tasti delle azioni che si possono effettuare in relazione alla domanda e sulla base dello stato assunto dalla stessa.

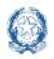

Nella **home page** è sempre disponibile il **menu utente** che si trova sotto il nominativo dell'utente collegato e che presenta le seguenti voci:

- Aggiorna dati di abilitazione al servizio: per aggiornare i dati che sono stati registrati nella fase di abilitazione al servizio e visionare l'informativa sulla privacy;
- Esci: per uscire dall'applicazione.

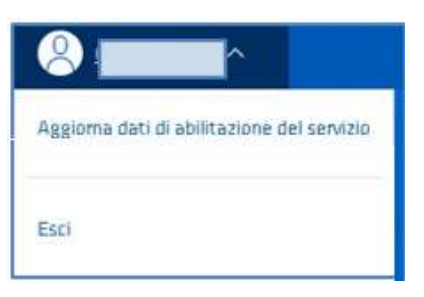

Nella parte inferiore della **home** è disponibile una legenda in cui sono riportati gli stati che può assumere la domanda di candidatura all'Esame di Stato:

Comprendere l'iter della domanda: gli stati.

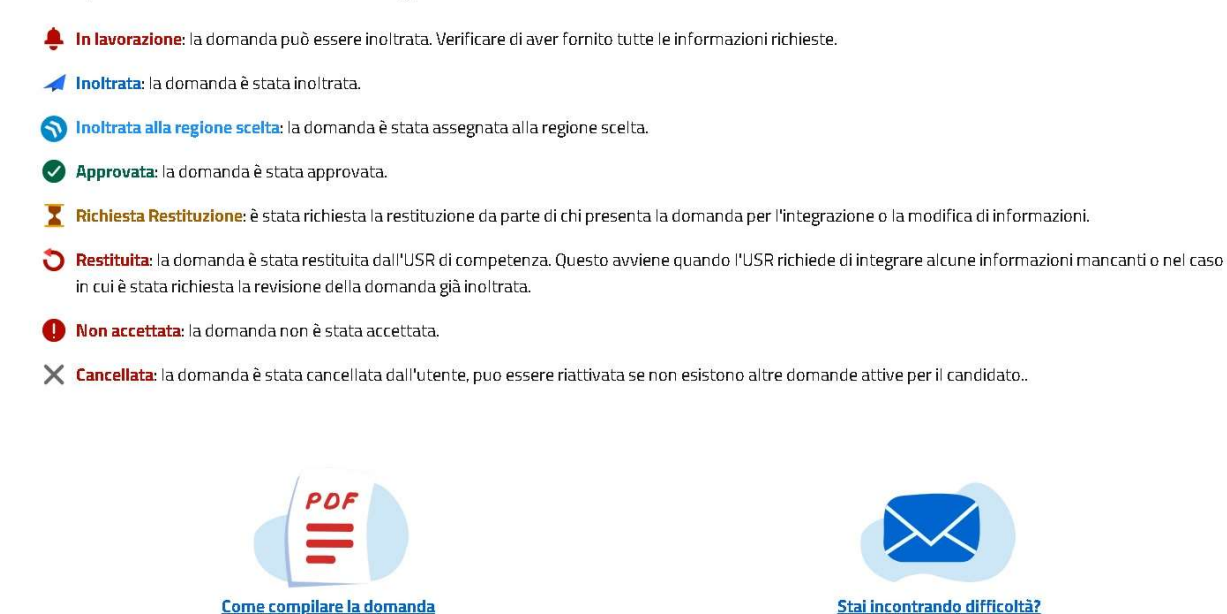

Nella pagina sono presenti anche il link alla guida e la mail con il form definito per richiedere assistenza.

<u>Scrivici</u>

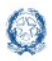

# Candidati Esterni Esami di Stato 2023

#### 4 Nuova domanda (Dati candidato)

Cliccando su **Nuova domanda** o sul tasto di modifica della domanda eventualmente già presente nella home page, si accede alla pagina "**Dati candidato**" che rappresenta la prima sezione della procedura di compilazione e inoltro della domanda.

| <u>Home Nuova domanda</u>  | Guida 👻                       |             |           |                  |
|----------------------------|-------------------------------|-------------|-----------|------------------|
| 0                          | (2)                           | 3           | (4)       |                  |
| Dati candidato             | Dati Esame                    | Dati Scuola | Documenti | Conclusione      |
|                            |                               |             |           |                  |
| Dati anagrafici            |                               |             |           |                  |
| Endire fiscale?            |                               |             |           |                  |
|                            |                               |             |           |                  |
|                            |                               |             |           |                  |
| Cognome*                   | Nome*                         |             |           |                  |
|                            |                               |             |           |                  |
| Data di nascita*           | Sesso*                        |             |           |                  |
|                            | 💿 Maschio 🔵 Femmina           |             |           |                  |
| Fittadioanza* Provincia di | nasrita† ? Engune di pasrita† |             |           |                  |
| ITALIA - MILANO            | MILANO                        |             |           |                  |
|                            |                               |             |           |                  |
|                            |                               |             |           |                  |
| Residenza alunno           |                               |             |           |                  |
| Provincia* ? Comune*       | Indirizzo*                    | CAP*        |           |                  |
| ESTERO - COMU              | NE ESTERO - Via               | 00000       |           |                  |
|                            |                               |             |           |                  |
|                            |                               |             |           | Salva e Continua |
| *Campi obbligatori         |                               |             |           |                  |

Tutti i passaggi che bisogna effettuare per compilare la domanda in maniera corretta sono visibili nella *barra* presente sotto il menu principale. In questo modo è sempre evidente a che punto della compilazione ci si trova.

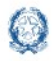

# Candidati Esterni Esami di Stato 2023

Le sezioni della domanda sono le seguenti:

- Dati candidato
- Dati Esame
- Dati Scuola
- Documenti
- Conclusione che rappresenta l'ultimo passaggio per eseguire l'inoltro della domanda.

Tali sezioni sono tra loro collegate ed è quindi necessario compilarle procedendo secondo l'ordine stabilito.

| <u>Home Nuova domanda</u> | Guida 🔻    |             |           |             |
|---------------------------|------------|-------------|-----------|-------------|
| 1                         | 2          | 3           | 4         | Conclusione |
| Dati candidato            | Dati Esame | Dati Scuola | Documenti |             |

Nella sezione "Dati candidato" vengono visualizzati i dati anagrafici e di residenza, già presenti nell'abilitazione al servizio, oltre a quelli di cittadinanza. Questi ultimi posso essere modificati.

Il bottone **Salva e Continua** pone la Domanda nello stato **'In lavorazione'** e consente di passare alla sezione successiva.

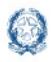

# Candidati Esterni Esami di Stato 2023

#### 4.1 Nuova domanda - Dati Esame

Nella sezione "**Dati Esame**" occorre indicare il titolo di studio in possesso del candidato e selezionare l'indirizzo Ministeriale di riferimento richiesto per sostenere l'esame.

| <u>Home Nuova domanda</u>     | Guida 🕶             |             |            |                  |
|-------------------------------|---------------------|-------------|------------|------------------|
| <b>~</b>                      | -0                  | 3           | <u>(4)</u> | <b></b>          |
| Dati candidato                | Dati Esame          | Dati Scuola | Documenti  | Conclusione      |
| Titolo di studi               |                     |             |            |                  |
| Anno conseguimento* Dip       | loma/Qualifica*     |             |            |                  |
| Nessuna selezione 🔶 🗌         | Vessuna selezione 🗕 |             |            |                  |
| Upload titolo di studi*       |                     |             |            |                  |
| Choose File No file chosen    |                     |             |            |                  |
|                               |                     |             |            |                  |
| Indirizzo esame               |                     |             |            |                  |
| Percorso di studi* Indirizzo* |                     |             |            |                  |
|                               | selezione 🔺         |             |            |                  |
|                               |                     |             |            | Salva e Continua |
| *Campi obbligatori            |                     |             |            |                  |

Indicare prima l'anno di conseguimento e poi selezionare il tipo di **Diploma o Qualifica**. La lista dei titoli di studio può variare in base all'anno di conseguimento indicato; sarà possibile selezionare anche la voce 'Altro'.

| Titolo di studi         |                                              |
|-------------------------|----------------------------------------------|
| Anno conseguimento* D   | iploma/Qualifica*                            |
| 2020 -                  | Nessuna selezione *                          |
| Upload titolo di studi* | Nessuna selezione                            |
| Choose File No file     | PRIMO GRADO                                  |
|                         | DIPLOMA DI LICENZA CONCLUSIVA DEL PRIMO CICI |

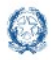

# Candidati Esterni Esami di Stato 2023

#### Di seguito un esempio di titoli conseguibili per l'anno 2020 suddivisi per grado d'istruzione e indirizzo.

| [    | Diploma/Qualifica* Nessuna selezione *                                                                                                    |
|------|----------------------------------------------------------------------------------------------------|
|      | Nessuna selezione                                                                                                    |
| ile  | PRIMO GRADO                                                                                                    |
|      | DIPLOMA DI LICENZA CONCLUSIVA DEL PRIMO CICLO D'ISTRUZIONE                                                                                                    |
| -    | DIPLOMA                                                                                                    |
|      | ISTITUTO PROFESSIONALE SETTORE INDUSTRIA E ARTIGIANATO INDIRIZZO "MANUTENZIONE E ASSISTENZA TECNICA"                                                                                |
| ıdir | ISTITUTO PROFESSIONALE SETTORE INDUSTRIA E ARTIGIANATO INDIRIZZO "MANUTENZIONE E ASSISTENZA TECNICA" OPZIONE "APPARATI, IMPIANTI E SERVIZI TECNICI INDUSTRIALI E CIVILI"            |
| N    | ISTITUTO PROFESSIONALE SETTORE INDUSTRIA E ARTIGIANATO INDIRIZZO "MANUTENZIONE E ASSISTENZA TECNICA" OPZIONE "MANUTENZIONE MEZZI DI TRASPORTO"                                      |
| -    | ISTITUTO PROFESSIONALE SETTORE INDUSTRIA E ARTIGIANATO INDIRIZZO "PRODUZIONI INDUSTRIALI E ARTIGIANALI" ARTICOLAZIONE "ARTIGIANATO"                                                 |
|      | ISTITUTO PROFESSIONALE SETTORE INDUSTRIA E ARTIGIANATO INDIRIZZO "PRODUZIONI INDUSTRIALI E ARTIGIANALI" ARTICOLAZIONE "ARTIGIANATO" OPZIONE "PRODUZIONI ARTIGIANALI DEL TERRITORIO" |
|      | ISTITUTO PROFESSIONALE SETTORE INDUSTRIA E ARTIGIANATO INDIRIZZO "PRODUZIONI INDUSTRIALI E ARTIGIANALI" ARTICOLAZIONE "ARTIGIANATO" OPZIONE "PRODUZIONI TESSILI E SARTORIALI"       |
|      | ISTITUTO PROFESSIONALE SETTORE INDUSTRIA E ARTIGIANATO INDIRIZZO "PRODUZIONI INDUSTRIALI E ARTIGIANALI" ARTICOLAZIONE "INDUSTRIA"                                                   |
|      | ISTITUTO PROFESSIONALE SETTORE INDUSTRIA E ARTIGIANATO INDIRIZZO "PRODUZIONI INDUSTRIALI E ARTIGIANALI" ARTICOLAZIONE "INDUSTRIA" OPZIONE "ARREDI E FORNITURE D'INTERNI"            |
|      | ISTITUTO PROFESSIONALE SETTORE INDUSTRIA E ARTIGIANATO INDIRIZZO "PRODUZIONI INDUSTRIALI E ARTIGIANALI" ARTICOLAZIONE "INDUSTRIA" OPZIONE "PRODUZIONI AUDIOVISIVE"                  |
| te   | ISTITUTO PROFESSIONALE SETTORE INDUSTRIA E ARTIGIANATO INDIRIZZO "PRODUZIONI INDUSTRIALI E ARTIGIANALI" OPZIONE "COLTIVAZIONE E LAVORAZIONE DEI MATERIALI LAPIDEI"                  |
| :t   | ISTITUTO PROFESSIONALE SETTORE SERVIZI - INDIRIZZO "ENOGASTRONOMIA E OSPITALITA' ALBERGHIERA" ARTICOLAZIONE "ACCOGLIENZA TURISTICA"                                                 |
| ~    | ISTITUTO PROFESSIONALE SETTORE SERVIZI - INDIRIZZO "SERVIZI SOCIO-SANITARI"                                                                                                    |
|      | ISTITUTO PROFESSIONALE SETTORE SERVIZI INDIRIZZO "SERVIZI COMMERCIALI"                                                                                                    |
| :02  | ISTITUTO PROFESSIONALE SETTORE SERVIZI INDIRIZZO "SERVIZI COMMERCIALI" OPZIONE "PROMOZIONE COMMERCIALE E PUBBLICITARIA"                                                             |
|      |                                                                                                    |

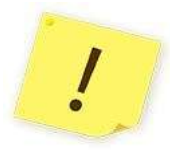

Si ricorda di effettuare l'Upload del titolo di studio.

Dopo aver scelto il file (Choose File) occorre selezionare il tasto Carica.

Nella seconda metà della pagina va selezionato il percorso di studi e, successivamente, l'indirizzo ministeriale d'esame tra quelli che il sistema propone in base al tipo di percorso selezionato.

I vari indirizzi, comprensivi del codice e descrizione dell'eventuale opzione, sono raggruppati per tipologia di percorso.

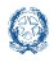

# Candidati Esterni Esami di Stato 2023

| Ministero dell'Istruzione | Nacara celetar                                                  | <b>.</b> 8 · · · |
|---------------------------|-----------------------------------------------------------------|------------------|
|                           | Nessuna selezione                                               |                  |
|                           | SCIENTIFICO                                                     |                  |
|                           | LIO2 - SCIENTIFICO                                              |                  |
| <u>Home Nuova doi</u>     | LI03 - SCIENTIFICO - OPZIONE SCIENZE APPLICATE                  |                  |
|                           | LI15 - SCIENTIFICO - SEZIONE AD INDIRIZZO SPORTIVO              |                  |
| <b>~</b> -                | UNGUISTICO                                                      | <u>1</u>         |
| Dati candida              |                                                                 | Conclusione      |
|                           |                                                                 |                  |
|                           | CLASSICO                                                        | -                |
| Titolo di studi           | LIO1 - CLASSICO                                                 |                  |
| Anno conseguimento        | MUSICALE E COREUTICO                                            |                  |
|                           | LI13 - MUSICALE E COREUTICO - SEZ. MUSICALE                     |                  |
| Nessuna selezion          | LI14 - MUSICALE E COREUTICO - SEZIONE COREUTICA - TRIENNIO      |                  |
| Upload titolo di stud     |                                                                 |                  |
|                           | SCIENZE UMANE                                                   |                  |
|                           |                                                                 |                  |
|                           | LITZ - SCIENZE UMANE - UPZ. ECONUMICU SOCIALE                   |                  |
| Indirizzo esame           | INTERNAZIONALE                                                  |                  |
|                           | LIB1 - CLASSICO INTERNAZIONALE AD OPZ. TEDESCO                  |                  |
| Percorso di studi*        | 1157 - 11760 FLASSICO INTEONAZIONALE - REDSTZSOOK (SDED OLINO ) | *                |
|                           | Nessuna selezione *                                             |                  |
|                           |                                                                 |                  |
|                           |                                                                 | Salva e Continua |
|                           |                                                                 |                  |
| Campi obbligatori         |                                                                 |                  |

Con Salva e Continua si passa alla sezione successiva e la Domanda resta nello stato 'In lavorazione'.

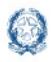

# Candidati Esterni Esami di Stato 2023

#### 4.2 Nuova domanda - Dati scuola

Nella sezione "Dati scuola" si può scegliere la scuola ove sostenere gli esami.

| Dati candidato                                                                                                    | Dati Esame                                                                       | Dati Scuola                       | Documenti                              | Conclusione                  |
|----------------------------------------------------------------------------------------------------|----------------------------------------------------------------------------------|-----------------------------------|----------------------------------------|------------------------------|
| Perché scegliere 3 scuo<br>a prima scuola è obbligatoria.<br>I candidato esterno può indicare u<br>Ille istituzioni scolastiche presso<br>'esame. | D <b>le?</b><br>In massimo di tre opzioni riferite<br>le quali intende sostenere | PRIM<br>SCUOL                     | A SECONDA<br>SCUOLA<br>SCUOLA          | TERZA<br>SCUOLA<br>EVENTUALE |
| Tali opzioni non sono vi                                                                                                    | incolanti per gli Uffici Scolastici                                              | regionali che verificano l'omoger | neită nella distribuzione territoriale | 20<br>                       |
| Prima scuola (obbligatoria)                                                                                                    | ) Event                                                                          | uale seconda scuola               | Eventuale terza :                      | scuola                       |

Si può esprimere la preferenza sulla sede d'esame indicando fino ad un massimo di tre scuole. La prima è obbligatoria.

Ricorda che tali scelte non sono vincolanti per gli Uffici Scolastici regionali che verificano l'omogeneità nella distribuzione territoriale, secondo quanto previsto dall'articolo 14, comma 3, del d.lgs. n. 62 del 2017.

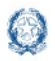

Per visualizzare l'elenco delle scuole con classi conclusive per l'indirizzo di studio specificato occorre selezionare i dati geografici che, in genere, corrispondono a quelli del **comune di residenza**.

|                                                                        | OBBLIGATORIA                       | EVENTUALE                  | EVENTUALE            |
|------------------------------------------------------------------------|------------------------------------|----------------------------|----------------------|
| rali opzioni non sono vincolanti per gli Uffici Scolastici regionali c | he verificano l'omogeneità nella d | istribuzione territoriale. |                      |
| rima scuola (obbligatoria)                                             |                                    | (                          | « torna alla lista   |
| Selezione del comune                                                   |                                    |                            |                      |
| Regione Provincia Comune                                               | INFO                               |                            |                      |
| LAZIO - ROMA - ROMA - Cerca scuole                                     |                                    | n un comuno divorco do r   | uello di recidenza è |

Sono previste delle **eccezioni**: è possibile scegliere una scuola in un **territorio differente dal proprio comune o Regione.** In questo caso occorre indicare, nell'apposita <u>Dichiarazione sostitutiva da allegare</u>, le motivazioni, connotate dal carattere di assoluta gravità ed eccezionalità di tale scelta.

| Der          | nande H         | forme Nuova domans | ia Guida •                                                                                                    |                    |
|--------------|-----------------|--------------------|----------------------------------------------------------------------------------------------------|--------------------|
| 111110       | Scuola (ODDII   | Baronaj            |                                                                                                    | - torna alla lista |
| Dati geo     | grafici         |                    |                                                                                                    |                    |
| Regione      | Provincia       | Comune             |                                                                                                    |                    |
| LOMB         | ARDIA - BRESC   | A - Necasta sele   | rione +                                                                                                    |                    |
| Cercs scuole |                 |                    | La scelta di una scuola in un comune diverso da quello di residenza è<br>permesso solo con per comprovati motori quindi in fase successiva, sarà<br>necessario allegare un documento di dichiarazione sostitutiva atto di<br>notorietà. |                    |
| ista s       | cuole           |                    |                                                                                                    |                    |
| Visivalk     | zza so e islati |                    | Ricerca                                                                                                    |                    |
|              | Codice          | 1. Nome            |                                                                                                    |                    |
|              | RMPC2700GA      | VIRGILIO           |                                                                                                    |                    |
| 0            | RMPC016011      | VIA NISTRI         |                                                                                                    |                    |
| D.           | RMPC255008      | LICED CLASSIC      | LICEO CLASSICO ISTISJANSEPPE CALASANZIO                                                                                                    |                    |
|              |                 |                    | MARCIA AUSTRATIO                                                                                                    | CE                 |
| 0            | RMPCOBSCOA      | DEDUCIASSIO        | a menter regarderer re                                                                                                    |                    |
| U Visuali    | RMPCOBSOGA      | isultati           |                                                                                                    | indietro 🔳 Avanti  |
| U<br>Visuali | RMPCOESCOA      | isultati           |                                                                                                    | inclietro T Avanta |

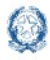

# Candidati Esterni Esami di Stato 2023

In base all'indirizzo di studi scelto, il sistema consentirà la selezione delle Lingue straniere. Il candidato ha la possibilità di scegliere la prima, la seconda e la terza lingua e se ha scelto un indirizzo di un professionale, avrà la possibilità di scegliere fino a tre codici Ateco.

| LOMBARDIA                                      | Provincia<br>BRESCIA •  | Comune<br>BRESCIA • | La scelta di una s<br>permessa solo pe | scuola in un comune diverso da quello di r<br>er comprovati motivi. Sarà necessario alle | esidenza è<br>egare la |
|------------------------------------------------|-------------------------|---------------------|----------------------------------------|------------------------------------------------------------------------------------------|------------------------|
| Cerca scuo                                     | le                      |                     | "Dicharazione pe<br>residenza".        | er sceita scuola in comune diverso da que                                                | llo di                 |
| ista scuo                                      | le                      |                     |                                        |                                                                                          |                        |
| Visualizza 20 4                                | e dati                  |                     |                                        | Ricerca:                                                                                 |                        |
|                                                | Codice                  |                     | 1 Nome                                 |                                                                                          | τĻ                     |
| 8                                              | BSTD024018              |                     | "LUNARDI" - BRESCIA                    |                                                                                          |                        |
| Visualizzazione (                              | da 1 a 1 di 1 risultati |                     |                                        | Indietro                                                                                 | a <b>1</b> Avanti      |
| ingue Str                                      | aniere                  |                     | Codici ATE                             | со                                                                                       |                        |
| Prima lingua *                                 |                         |                     | Primo codice *                         |                                                                                          |                        |
| FRANCESE -                                     |                         |                     | INDUSTRIE AL                           | IMENTARI •                                                                               |                        |
|                                                |                         |                     | Secondo codice                         |                                                                                          |                        |
| Seconda lingua                                 |                         |                     | Nessuna selez                          | zione *                                                                                  |                        |
| Seconda lingua                                 | zione +                 |                     |                                        |                                                                                          |                        |
| Seconda lingua<br>Nessuna sele<br>Terza lingua | zione *                 |                     | Terzo codice                           |                                                                                          |                        |

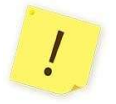

L'eventuale seconda e/o terza scuola deve obbligatoriamente essere ubicata nella stessa regione ove si trova la prima scuola scelta.

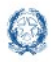

# Candidati Esterni Esami di Stato 2023

#### 4.3 Nuova domanda - Documenti

Nella sezione "**Documenti**" è possibile effettuare l'Upload di tutta la documentazione da allegare alla domanda. Dopo aver scelto il file (Choose File) occorre selezionare il tasto **Carica.** 

| <b></b>                    | -0                                                           |                               |              | -0       |             |
|----------------------------|--------------------------------------------------------------|-------------------------------|--------------|----------|-------------|
| Diati candidato            | Dati Esame                                                   | Dati Scuola                   |              | Document | Conclusione |
| locumento                  |                                                              |                               |              |          |             |
| ipo documento *            | Nessuna selezione                                            |                               |              |          |             |
| Nessuna selezione +        | Carta d'identită                                             |                               |              |          |             |
| Lance de la contrat a      | Dichiarazione per domanda t<br>Dichiarazione per scelta dive | randiva<br>esa dia residienza |              |          |             |
| pload documento *          | Dichiarazione sostitutiva per                                | nequisiti ammissione          |              |          |             |
| Choose File No file chosen | Passaporto                                                   |                               |              |          |             |
|                            | Patente di guida<br>Ricevuta pagamento tassa e               | rariale                       |              |          |             |
|                            |                                                              |                               |              |          | Carka       |
| Visualizza 20 e dati       |                                                              | Ricerca:                      |              |          |             |
| Tipo Documento             | 1                                                            | 8 11                          | 11.          |          |             |
|                            | Non ci sono risultati dispo                                  | nilibi                        |              |          |             |
|                            | ultari                                                       | Indi                          | ntro Avariti |          |             |

Tra i documenti mostrati nel menu a tendina troviamo, ad esempio:

- **Dichiarazione Sostitutiva per i requisiti di ammissione:** per comprovare il possesso dei requisiti di ammissione all'esame (da allegare in ogni caso).
- **Dichiarazione per scelta diversa da residenza:** per giustificare tale scelta a seguito di situazioni personali, connotate dal carattere dell'assoluta gravità ed eccezionalità.
- Dichiarazione per domanda tardiva: per giustificare l'inoltro della domanda oltre i termini ordinari.

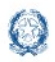

# Candidati Esterni Esami di Stato 2023

 La ricevuta della tassa di esame, solo nel caso si sia proceduto al pagamento fuori dal sistema delle Domande Candidati Esterni, cioè tramite bollettino postale o bonifico bancario.

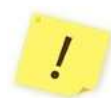

Attenzione, I documenti obbligatori sono: il documento di riconoscimento; la dichiarazione sostitutiva; la ricevuta della tassa erariale solo nel caso si sia provveduto al pagamento senza utilizzare PagoPA, all'interno del servizio.

Con Continua si passa alla sezione successiva e la Domanda resta 'In lavorazione'

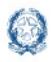

# Candidati Esterni Esami di Stato 2023

#### 4.4 Nuova domanda – Conclusione

Nella sezione "Conclusione" si effettua l'inoltro della domanda.

| 0                                                                         | <b>O</b>                                                                                                    | <b></b>                                                                                                    | <b>O</b>                                                                                                    |                                        |
|---------------------------------------------------------------------------|----------------------------------------------------------------------------------------------------|----------------------------------------------------------------------------------------------------|----------------------------------------------------------------------------------------------------|----------------------------------------|
| Dati candidato                                                            | Dati Esame                                                                                                    | Dati Scuola                                                                                                    | Documenti                                                                                                    | Conclusion                             |
| 0                                                                         | Hai concluso la c                                                                                                    | compilazione della domanda                                                                                                    |                                                                                                    |                                        |
| e a                                                                       | La domanda in<br>Prima di effetti<br>La seconda e/o                                                                       | oltrata non può essere né modificata ni<br>uare l'Inoltro della domanda verifica le t<br>terza scelta devono essere indicate pri                      | i cancellata.<br>re possibili scelte effettuate nella sezior<br>ma di inoltrare la domanda.                                  | ve Dati scuola.                        |
| Informativa sul tratta                                                    | mento dei dati personali                                                                                                  |                                                                                                    |                                                                                                    |                                        |
|                                                                           | ne<br>Domanda candidati esterni di                                                                                        | formative sul trattamento dei dati personali<br>ammissione all'essame di Stato conclusivo dei secondo ci<br>Articolo 13 dei Resolamento LIE 679/2016) | icia di istruzione                                                                                                    | ii.                                    |
| li Ministero dell'istruzione, in qual<br>regionali competenti della domar | tă di Titolare del trattamente (di seguito, anche «Ministe<br>da ovilhe da parte del candidati esterni al fini dell'ammip | ne- o -Titolare-), desidara fornire informazioni sul tratta<br>sione all'esame di Stato conclusivo del secondo ciclo di itt                           | mento dei dati personali nell'ambito della presentazione<br>ruzione, ai sensi e alle condizioni di cui all'articolo 14 del d | agliUfficiscolastici<br>igs. 13 aprile |

Dopo aver allegato tutta la documentazione richiesta, inclusa la ricevuta di pagamento della Tassa Erariale, è possibile consultare la domanda prima di inoltrarla.

Prima dell'inoltro è necessario prendere visione dell'Informativa sul Trattamento dei Dati Personali, spuntando l'apposita check-box; dopodiché, attraverso il tasto 'Inoltra domanda' verrà effettuato l'inoltro della stessa.

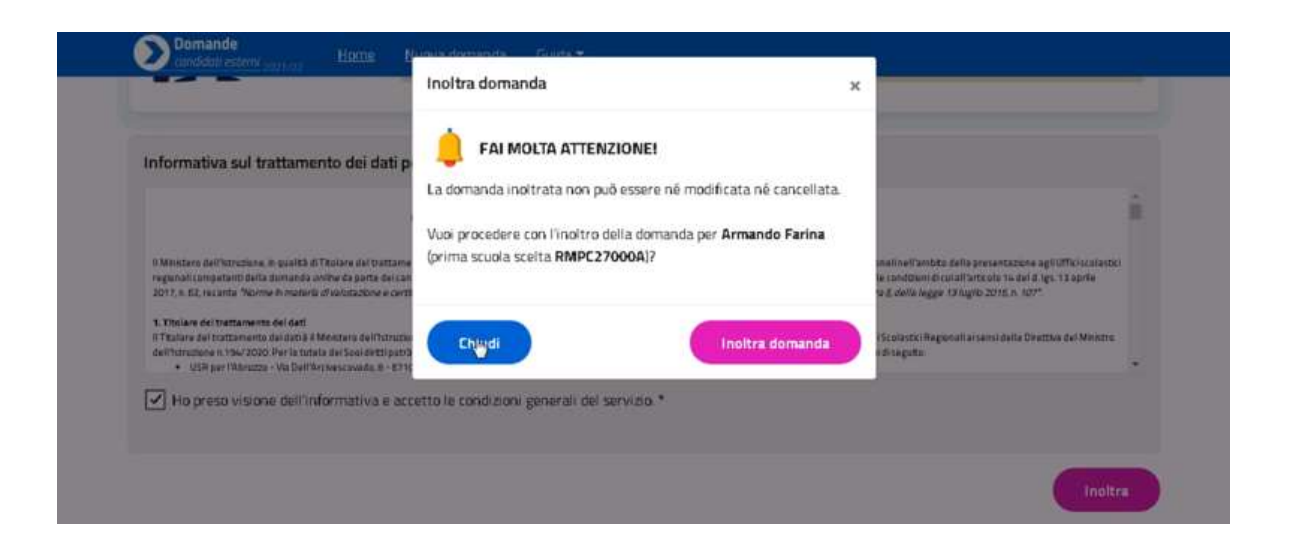

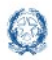

# Candidati Esterni Esami di Stato 2023

La Domanda viene così inviata all'**USR** di riferimento, quello competente territorialmente.

L'operazione pone la Domanda nello stato 'Inoltrata'.

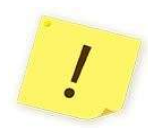

Si ricorda di visualizzare la domanda cliccando sul relativo link per verificare la correttezza e completezza dei dati inseriti prima di effettuare l'inoltro.

|                                                           |                                                             | L≱                                                        |         |
|-----------------------------------------------------------|-------------------------------------------------------------|-----------------------------------------------------------|---------|
|                                                           |                                                             |                                                           |         |
|                                                           | $\bigcirc$                                                  |                                                           |         |
| Apertura Pro                                              | esentazione Domanda                                         | Chiusura Presentazione                                    | Domanda |
| Apertura Pro                                              | esentazione Domanda                                         | Chiusura Presentazione                                    | Domanda |
| Apertura Pro<br>La tua domanda<br>Alunno                  | esentazione Domanda                                         | Chiusura Presentazione                                    | Domanda |
| Apertura Pro<br>La tua domanda<br>Alunno                  | esentazione Domanda<br>Identificativo domanda<br>51         | Chiusura Presentazione<br>Prima scuola scelta<br>VIRGILIO | Domanda |
| Apertura Pro<br>La tua domanda<br>Alunno<br>Stato domanda | esentazione Domanda<br>Identificativo domanda<br>51<br>Note | Chiusura Presentazione<br>Prima scuola scelta<br>VIRGILIO | Domanda |

Una volta inoltrata la domanda, il servizio torna alla propria Home

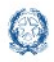

# Candidati Esterni Esami di Stato 2023

#### 5 Note finali

Si ricorda che il servizio per la presentazione delle domande relative ai candidati esterni è attivo 24 ore su 24, tutti i giorni, compresi il sabato e domenica.

Si riepilogano, di seguito, i possibili stati che può assumere la domanda e il loro significato:

| Stato                            | Significato                                                                                                    |  |
|----------------------------------|----------------------------------------------------------------------------------------------------|--|
| In lavorazione                   | la domanda è stata creata e registrata dal candidato ma non ancora inoltrata<br>all'USR; il candidato può cancellare o modificare la domanda                                                           |  |
| Inoltrata                        | la domanda è stata inoltrata dal candidato all'USR della propria regione di<br>residenza                                                                                                    |  |
| Inoltrata alla regione<br>scelta | la domanda è stata inoltrata dall'USR di residenza all'USR di altra regione<br>indicata dal candidato                                                                                                  |  |
| Approvata                        | l'USR ha approvato l'assegnazione della domanda ad una scuola, anche che non<br>sia quella scelta dal candidato                                                                                        |  |
| Richiesta di restituzione        | è stata richiesta la restituzione della domanda da parte del candidato per la integrazione o la modifica delle informazioni                                                                            |  |
| Restituita                       | la domanda è stata restituita al candidato dall'USR, per richiesta da parte di<br>quest'ultimo di integrazioni/correzioni o su richiesta del candidato stesso per<br>apportare modifiche o cancellarla |  |
| Non accettata                    | la domanda non è stata accettata dall'USR perché giudicata inammissibile (non<br>avrà più alcun seguito)                                                                                               |  |
| Cancellata                       | La domanda cancellata può essere visualizzata, stampata o ripristinata solo se<br>non esiste una ulteriore domanda per lo stesso candidato.                                                            |  |

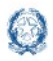

# Candidati Esterni Esami di Stato 2023

#### Sotto l'immagine del ripristino:

| Candidato                     | Identificativo domanda | Prima scuola scelta |
|-------------------------------|------------------------|---------------------|
|                               | 131                    | DIESCIA             |
| Stato domanda<br>X Cancellata | Note                   |                     |
|                               |                        |                     |